# imall

Chipsmall Limited consists of a professional team with an average of over 10 year of expertise in the distribution of electronic components. Based in Hongkong, we have already established firm and mutual-benefit business relationships with customers from, Europe, America and south Asia, supplying obsolete and hard-to-find components to meet their specific needs.

With the principle of "Quality Parts, Customers Priority, Honest Operation, and Considerate Service", our business mainly focus on the distribution of electronic components. Line cards we deal with include Microchip, ALPS, ROHM, Xilinx, Pulse, ON, Everlight and Freescale. Main products comprise IC, Modules, Potentiometer, IC Socket, Relay, Connector. Our parts cover such applications as commercial, industrial, and automotives areas.

We are looking forward to setting up business relationship with you and hope to provide you with the best service and solution. Let us make a better world for our industry!

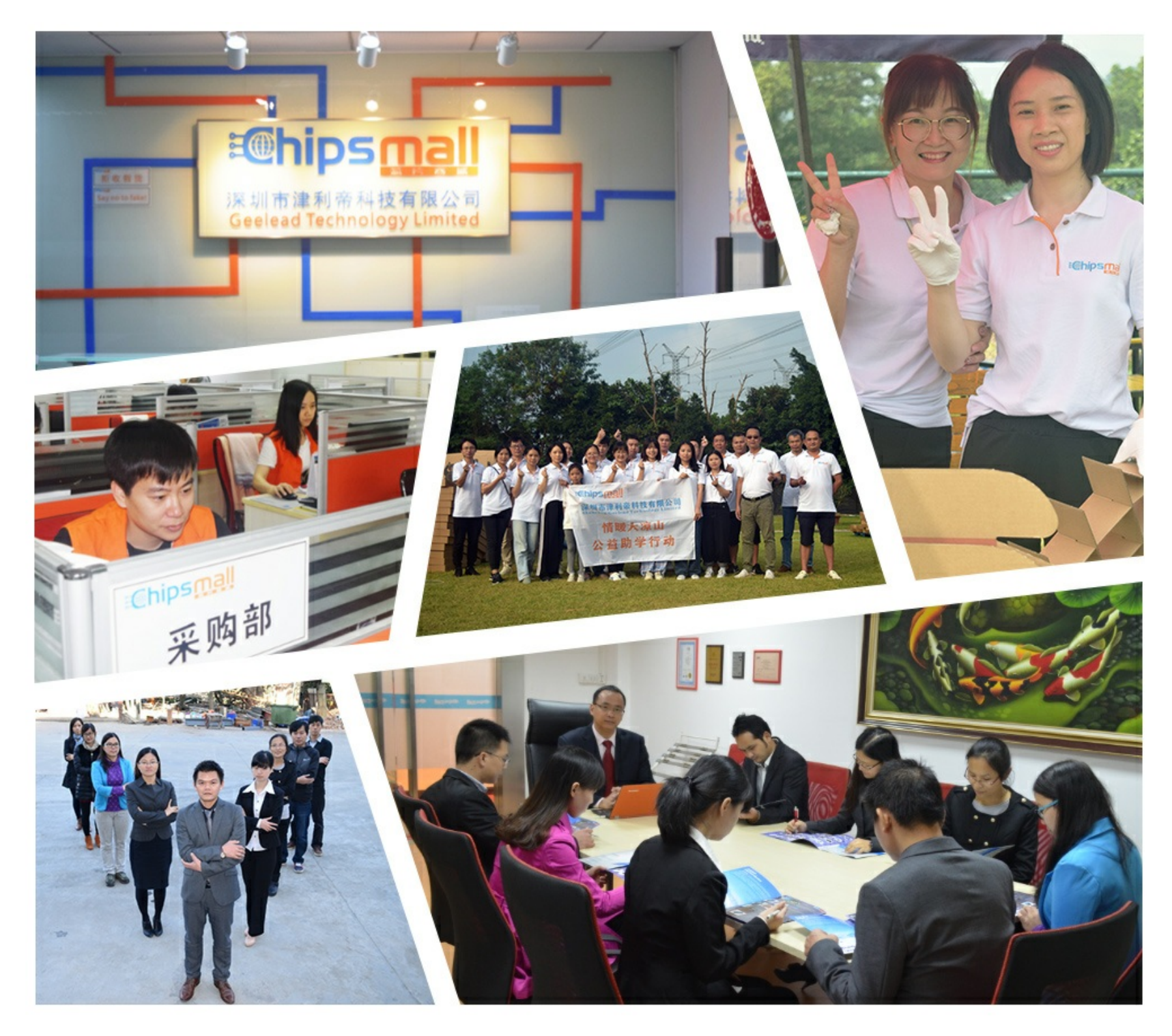

# Contact us

Tel: +86-755-8981 8866 Fax: +86-755-8427 6832 Email & Skype: info@chipsmall.com Web: www.chipsmall.com Address: A1208, Overseas Decoration Building, #122 Zhenhua RD., Futian, Shenzhen, China

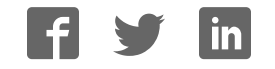

SmartConnect

# **Atmel**

## ATZB-SAMR21-XPRO

## **USER GUIDE**

## **Preface**

This user guide facilitates how to get started with the Atmel<sup>®</sup> ATZB-SAMR21-XPRO extension board. ATZB-SAMR21-XPRO is targeted for evaluating the features and performance of the Atmel ATSAMR21G18-MR210UA ZigBit<sup>®</sup> wireless module. The extension board is designed to provide ZigBee wireless functionality to the Xplained Pro evaluation platform in 2.4GHz ISM band.

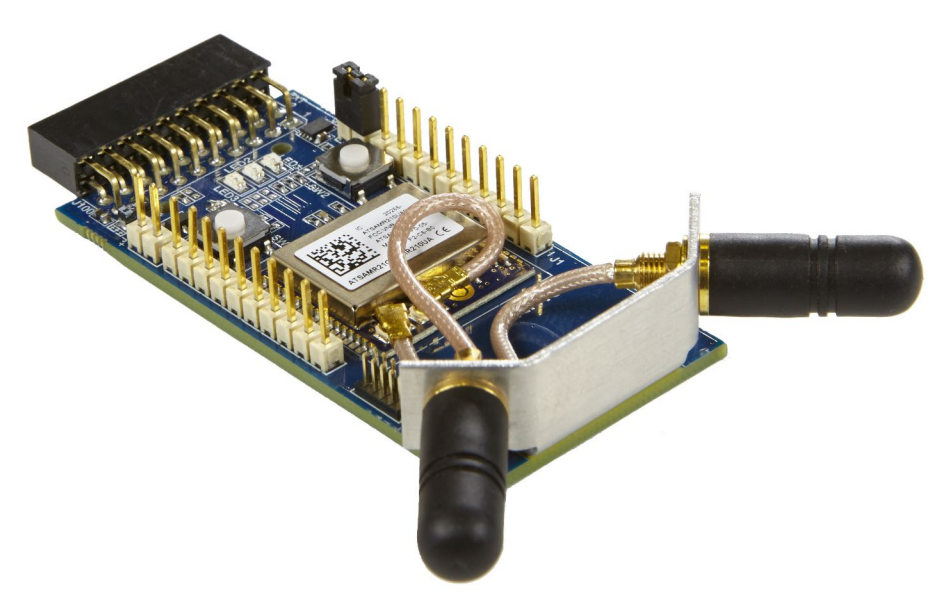

## **Table of Contents**

| Pre             | eface.                                       |                                              |                                                                | 1  |  |
|-----------------|----------------------------------------------|----------------------------------------------|----------------------------------------------------------------|----|--|
| 1. Introduction |                                              |                                              |                                                                |    |  |
|                 | 1.1.                                         | Feature                                      | S                                                              | 3  |  |
|                 | 1.2.                                         | Kit Over                                     | ~<br>view                                                      |    |  |
| ~               | 0.44                                         |                                              | 4 - 4                                                          | -  |  |
| 2.              | Getting Started                              |                                              |                                                                | 5  |  |
|                 | 2.1. Xplained Pro Quick Start                |                                              |                                                                | 5  |  |
|                 | 2.2. Connecting XPRO with XPRO Extension     |                                              |                                                                | 5  |  |
|                 | 2.3.                                         | Perform                                      | ance Analyzer                                                  | 6  |  |
|                 |                                              | 2.3.1.                                       |                                                                | 6  |  |
|                 |                                              | 2.3.2.                                       | Programming Wireless Assembly using Atmel Studio 7.0           | 6  |  |
|                 |                                              | 2.3.3.                                       | Installing Wireless Composer 7.0 Extension in Atmel Studio 7.0 |    |  |
|                 | 2.4.                                         | Design                                       | Documentation and Relevant Links                               | 9  |  |
| 3.              | Xpla                                         | Xplained Pro 11                              |                                                                |    |  |
|                 | 3.1.                                         | 1. Hardware Identification System            |                                                                |    |  |
|                 | 3.2.                                         | 3.2. Xplained Pro Standard Extension Header1 |                                                                |    |  |
| 4.              | Hardware Users Guide                         |                                              |                                                                |    |  |
|                 | 4.1.                                         | Headers and Connectors1                      |                                                                |    |  |
|                 |                                              | 4.1.1.                                       | ATZB-SAMR21-XPRO Extension Header                              | 13 |  |
|                 |                                              | 4.1.2.                                       | Battery Connector (J4)                                         | 14 |  |
|                 |                                              | 4.1.3.                                       | Current Measurement Header (J5)                                | 14 |  |
|                 |                                              | 4.1.4.                                       | User Application Connectors (J1 and J3)                        |    |  |
|                 |                                              | 4.1.5.                                       | Debug SWD Header J2                                            |    |  |
|                 | 4.2.                                         | ATZB-S                                       | AMR21-XPRO Peripherals                                         | 15 |  |
|                 |                                              | 4.2.1.                                       | LED                                                            | 15 |  |
|                 |                                              | 4.2.2.                                       | Button                                                         | 15 |  |
| 5.              | Hardware Revision History and Known Issues16 |                                              |                                                                |    |  |
|                 | 5.1. Identifying Product ID and Revision     |                                              |                                                                |    |  |
|                 | 5.2.                                         | 5.2. Revision                                |                                                                |    |  |
| 6.              | . Evaluation Board/Kit Important Notice17    |                                              |                                                                |    |  |
| 7.              | Document Revision History 18                 |                                              |                                                                |    |  |

## 1. Introduction

## 1.1. Features

- Atmel ATSAMR21G18-MR210UA: IEEE<sup>®</sup> 802.15.4 compliant ZigBit wireless module for 2.4GHz ZigBee<sup>®</sup> applications
  - ATSAMR21G18 (ARM<sup>®</sup> Cortex<sup>®</sup> -M0+) system in package
  - AT45DB041E 4Mb DataFlash
  - ATECC508A CryptoAuthentication<sup>™</sup> Device
  - 2450BM15A0015E Balun-Filter
  - An RF switch and two U.FL connectors for external antennas or RF front-end connections
  - Radio module with a link budget of 103dB
  - 32.768kHz crystal oscillator
  - High precision 16MHz crystal oscillator
- Single 1.8V 3.6V supply
- Supports Switching Antenna Diversity
- Current Measurement header
- Debug SWD header
- Digital I/O
  - Xplained Pro extension header comprising SPI, I<sup>2</sup>C, and UART interfaces of ATSAMR21G18-MR210UA
  - One RESET button and one user button
  - Three user LEDs
- Supports with Performance Analyzer in Atmel Studio
- Operating temperature range -40 to +85°C
- Xplained Pro hardware identification system

## 1.2. Kit Overview

The Atmel ATZB-SAMR21-XPRO is a carrier board for ATSAMR21G18-MR210UA ZigBit for the Xplained Pro evaluation platform. They can be connected with any Xplained Pro standard extension header on any Xplained Pro MCU board to provide ZigBee wireless functionality in 2.4GHz ISM band.

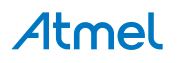

Figure 1-1. ATZB-SAMR21-XPRO

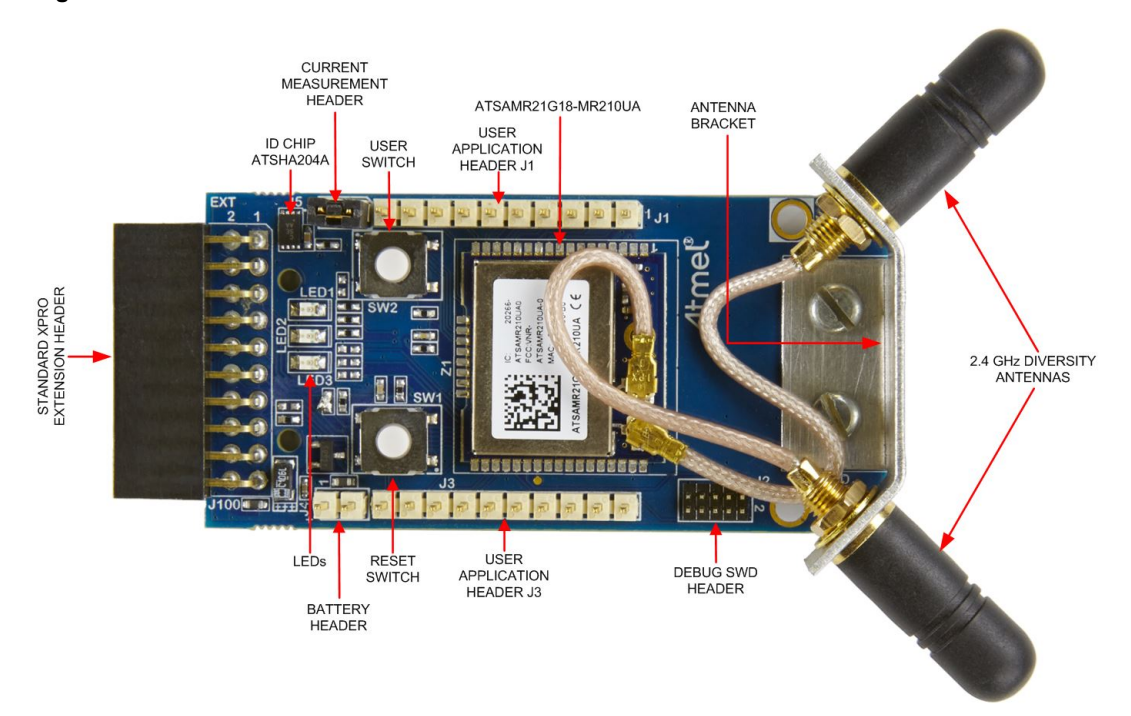

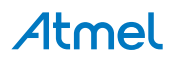

Atmel ATZB-SAMR21-XPRO [USER GUIDE] 4 Atmel-42695A-ATZB-SAMR21-XPRO\_User Guide-08/2016

## 2. Getting Started

## 2.1. Xplained Pro Quick Start

Steps to start exploring the Atmel Xplained Pro platform:

- 1. Download Atmel Studio.
- 2. Launch Atmel Studio.
- 3. Connect a USB cable (Standard-A to Micro-B or Micro-AB) between the PC and the DEBUG USB port on the kit.

When the Xplained Pro MCU kit is connected to your computer for the first time, the operating system will perform a driver software installation.

Once the Xplained Pro MCU board is powered the green power LED will be lit and Atmel Studio will auto detect which Xplained Pro MCU- and extension board(s) are connected. Atmel Studio will present relevant information like datasheets and kit documentation. The kit landing page in Atmel Studio also has the option to launch Atmel Software Framework (ASF) example applications for the kit. The target device is programmed and debugged by the on-board Embedded Debugger and therefore no external programmer or debugger tool is needed.

## 2.2. Connecting XPRO with XPRO Extension

ATZB-SAMR21-XPRO Extension board has been designed to be connected with an Xplained Pro extension header marked EXT1. However, it is compatible with all Xplained Pro EXT headers. Refer to the pin-outs of your Xplained Pro evaluation kit to find out which Xplained Pro EXT headers can be used. The connection of the ATZB-SAMR21-XPRO wireless extension board with the Atmel ATMEGA256RFR2-Xplained Pro Evaluation Kit is shown below. Similarly, the extension board can also be connected with SAM4L-XPRO or any other XPROs.

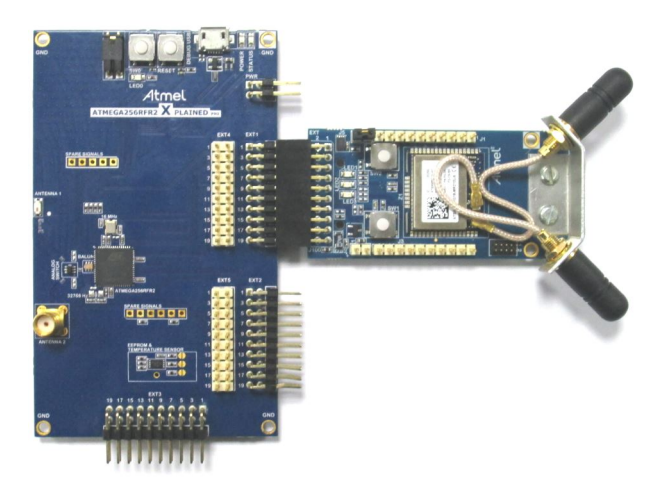

Figure 2-1. Connecting ATMEGA256RFR2-XPRO with ATZB-SAMR21-XPRO Extension

Initially, the corresponding XPRO boards should be programmed with the respective Serial bridge firmware, and the ATZB-SAMR21-XPRO extension board should be programmed with Performance Analyzer firmware. After programming both XPRO and extension boards, the Performance Analyzer GUI in Atmel Studio can easily connect with the ZigBit wireless module on the extension board, and allow the user to change the channel, transmit power, modulation scheme, etc. to perform RF tests. Programming steps for both XPRO and extension board are explained in detail in Programming Wireless Assembly using Atmel Studio 7.0

## **Atmel**

## 2.3. Performance Analyzer

#### 2.3.1. Introduction

The Performance Analyzer firmware together with a GUI (Wireless Composer Extension) in Atmel Studio provides a way to perform a number of basic RF functional tests.

A quick-start guide and general help are available in the starting page of Performance Analyzer window.

The latest version of Atmel Studio is 7.0. This section guides the user to install necessary wireless extension and programming the wireless assembly (XPRO + ATZB-SAMR21-XPRO ) using Atmel Studio 7.0.

#### 2.3.2. Programming Wireless Assembly using Atmel Studio 7.0

The following steps explain the way to program the wireless assembly and get started.

- 1. Connect the Debug USB port of the XPRO board with PC using the USB cable to power on/ program the board.
- Program the XPRO board using on-board Embedded Debugger (EDBG) with Serial Bridge Application firmware available at "New Example Project from ASF or Extensions" in Atmel Studio. "Serial Bridge Application - ATMEGA256RFR2-Xplained Pro" and "Serial Bridge Application -SAM4L Xplained Pro" firmwares are available for ATMEGA256RFR2-XPRO and ATSAM4L-XPRO boards respectively. After programming, the XPRO board is able to communicate with suitable extension board through UART interface.

| New Example Pro                                        | ect from ASF or Extensions                                                                                                    | <b>×</b>        |  |  |  |
|--------------------------------------------------------|----------------------------------------------------------------------------------------------------|-----------------|--|--|--|
| Device Family:                                         | II   Category: All   Serial Bridge Application   X                                                                                                    |                 |  |  |  |
| All Projects<br>Kit<br>Category<br>Technology<br>Addon | Image: Atmel - Atmel Corp. (3) 330.1 *     Serial Bridge Application - ATMEGA256FR2-Xplained Pro     Serial Bridge Application - SAM 20 Xplained Pro     Serial Bridge Application - SAMAL Xplained Pro |                 |  |  |  |
| Project Name:                                          | ASFProject                                                                                                    |                 |  |  |  |
| Location:                                              | C:\Users\sadagopal.venugopal\Documents\Atmel Studio\7.0                                                                                                    | Browse          |  |  |  |
| Solution:                                              | Create New Solution *                                                                                                    |                 |  |  |  |
| Solution name:                                         | ASFProject                                                                                                    |                 |  |  |  |
| Device:                                                | Device: No Device                                                                                                    |                 |  |  |  |
|                                                        |                                                                                                    | <u>OK</u> ancel |  |  |  |

3. Connect the ATZB-SAMR21-XPRO extension board with the programmed XPRO board to power ON the extension board. Program the extension board through SWD header with Performance Analyzer Application firmware available at "New Example Project from ASF or Extensions" in Atmel Studio using Atmel-ICE as shown below.

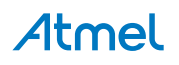

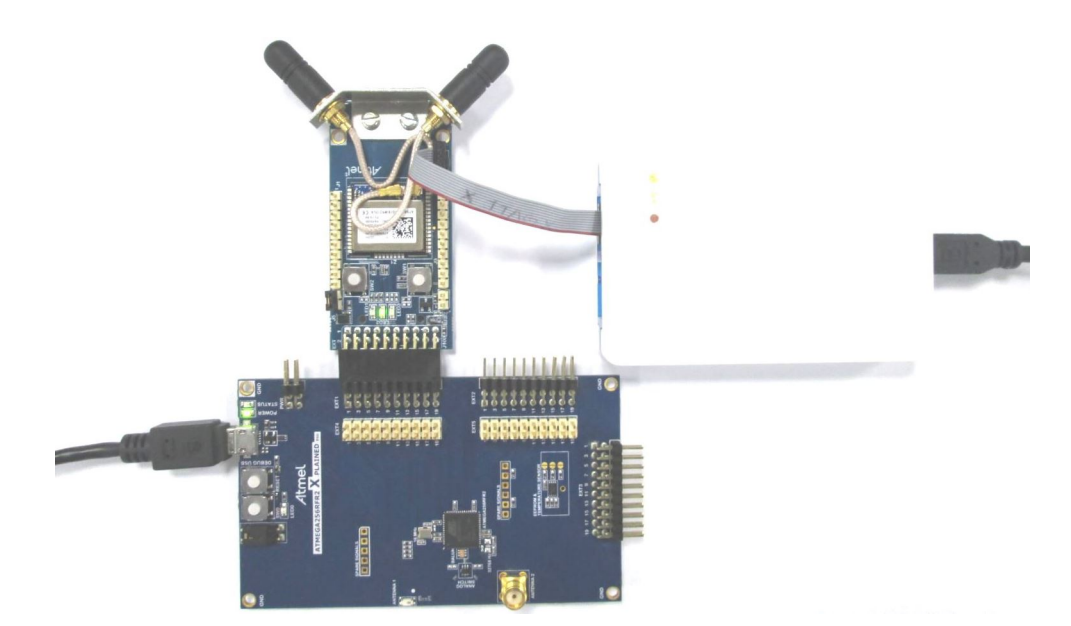

- 4. Open the Performance Analyzer GUI from the Tools menu in Atmel Studio.
- Follow the Quick Start guidelines available in the starting page of Performance Analyzer window. Select COM port, click 'connect', and the Performance Analyzer can connect with ZigBit on the board.
- 6. Finally, the Performance Analyzer will allow to set/change the parameters like Channel Page, Channel, TX Power Register Value, etc. to perform various RF tests. For more details about the usage of Performance Analyzer, click 'help' as shown below in the Performance Analyzer page.

|                                                                                                    | help                                  |                                                                                                    |
|----------------------------------------------------------------------------------------------------|---------------------------------------|----------------------------------------------------------------------------------------------------|
| Performance Analyzer                                                                                                    |                                       | - 5 -                                                                                                    |
| <ul> <li>Connected Kits</li> </ul>                                                                                                    | +                                     |                                                                                                    |
| Select port to connect : COM88 • Connect                                                                                                    | Save Kit Load Kit. 😯 Version : 7.0.83 |                                                                                                    |
| Contractioner Programmers Transistioner Programmers Transistioner Prog |                                       | Storting FIR. test on connected kite.<br>13. Storting FIR. test on connected kite that<br>terminessic Robuster<br>Storting FIR. test on connected kite that the<br>Storting FIR. test on connected kite that the<br>Storting FIR. test on connected kite that the store test of the<br>Storting FIR. test on connected kite that the store test of the<br>Storting FIR. test on connected kite that the store test of the store test of test of the store test of test of te |
| Write                                                                                                    |                                       |                                                                                                    |

## 2.3.3. Installing Wireless Composer 7.0 Extension in Atmel Studio 7.0

The following steps explain how to install the necessary wireless extension tool in Atmel Studio 7.0.

- Install and open Atmel Studio
- Go to Tools and click "Extensions and Updates..."

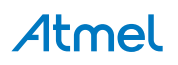

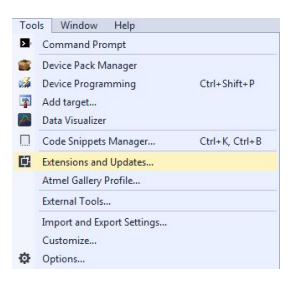

 In "Extensions and Updates" window, click on "Available Downloads". Next, click on the arrow mark on the left side of "All" and click on "Wireless". Select "Wireless Composer 7.0" and click "Download", which will lead to Atmel Gallery.

| Extensions and Updates                              |                                                                                                    | 2 <b>—×</b>                                                                             |
|-----------------------------------------------------|----------------------------------------------------------------------------------------------------|-----------------------------------------------------------------------------------------|
| ▶ Installed                                         | Sort by: Highest Ranked *                                                                                                    | Search Available Downloads (Ctrl+E) 🛛 🔎 👻                                               |
| Available Downloads     All     ASF     Debugging   | Arduino IDE for Atmel Studio 7.0 please<br>for Arduno 1.6.6 and Atmel Studio 7.0 please<br>download from www.visualmicro.com or click "More                          | Created by: Atmel<br>Version: 7.0.83<br>Downloads: 428<br>Ratina: <b>dr dr dr dr dr</b> |
| Development<br>Device<br>Projects                   | Finitess Compose Providence Analyzet and IEEE     Provides the Wireless Performance Analyzet and IEEE     Downlo     Wireless Performance Analyzer Firmware     Free | d Reviews<br>Anton Zabolotney                                                           |
| ▷ Toolchain<br>▷ Tools<br>▷ Training<br>▷ Utilities | Provides Wireless Performance Analyzer firmware files<br>(hex, srec) used to demonstrate various features and      Atmel SerialNet                                   | 12/12/2015 Version: 7.0.83<br>★★★★★<br>Veena K B<br>11/19/2015 Version: 7.0.83          |
| Verification<br>Wireless<br>Updates (2)             | Atr-command interface for wireless mesh-networking<br>on Atmel 802.15.4 devices.     Atmel AVR2054 Serial and OTA Bootloader Free                                    |                                                                                         |
|                                                     | A standslong, serial boot loader utility for use with<br>Atmel wireless software stacks such as BCCloud, BFL.                                                        |                                                                                         |
| Change your Extensions and Updates set              | tings                                                                                                    | Close                                                                                   |

• Log in to Atmel Gallery. Click "Download" again and the download will start.

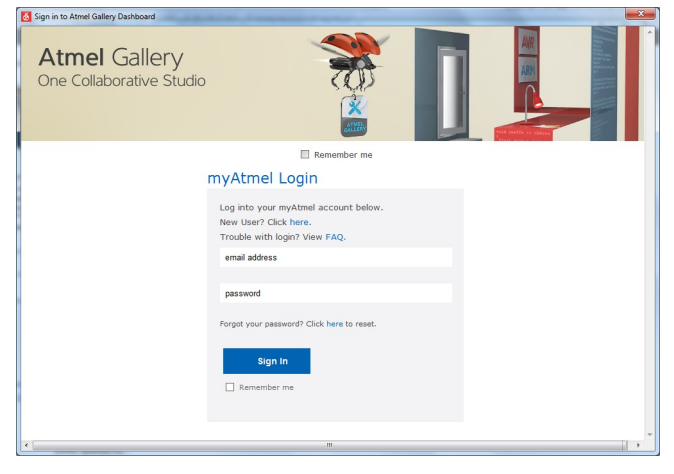

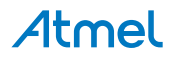

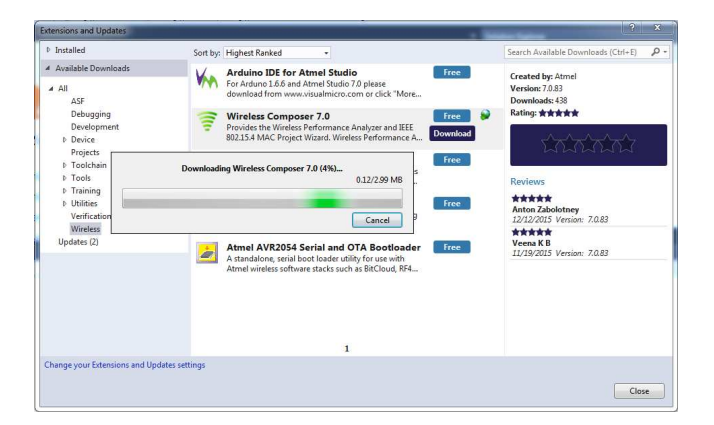

#### Install Wireless Composer

| Download and Install                                                                                                    | x  |  |  |  |
|----------------------------------------------------------------------------------------------------|----|--|--|--|
| Install Wireless Composer 7.0                                                                                                    |    |  |  |  |
| This extension does not contain a digital signature.                                                                                                    |    |  |  |  |
| Copyright (c) 2011 Atmel Corporation. All rights reserved.                                                                                                    | *  |  |  |  |
| Redistribution and use in source and binary forms, with or without<br>modification, are permitted provided that the following conditions<br>are met:                        |    |  |  |  |
| <ol> <li>Redistributions of source code must retain the above copyright<br/>notice, this list of conditions and the following disclaimer.</li> </ol>                        | -  |  |  |  |
| Each extension is licensed to you under a License Agreement by its owner,<br>not Microsoft. Microsoft does not guarantee the extension or purport to<br>grant rights to it. |    |  |  |  |
| By clicking "Install", you agree with the above license terms (if any).                                                                                                    | el |  |  |  |

 Restart Atmel Studio after the installation. The Performance Analyzer GUI will be available in Tools menu.

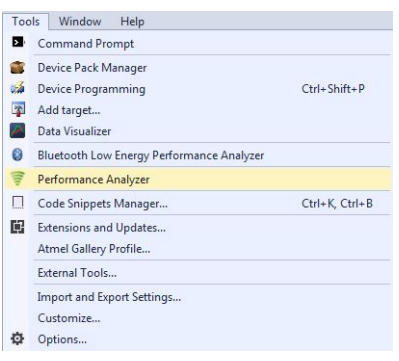

## 2.4. Design Documentation and Relevant Links

The following list contains links to the most relevant documents and software for ATZB-SAMR21-XPRO:

- Xplained Pro products Atmel Xplained Pro is a series of small-sized and easy-to-use evaluation kits for Atmel microcontrollers and other Atmel products. It consists of a series of low-cost MCU boards for evaluation and demonstration of features and capabilities of different MCU families.
- ATZB-SAMR21-XPRO User Guide PDF version of this User Guide.
- ATZB-SAMR21-XPRO Design Documentation Package containing schematics, BOM, assembly drawings, 3D plots, layer plots, etc.
- Atmel Studio Free Atmel IDE for development of C/C++ and assembler code for Atmel microcontrollers.
- EDBG User Guide User guide containing more information about the on-board Embedded Debugger.

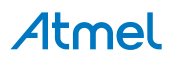

- Atmel Data Visualizer Atmel Data Visualizer is a program used for processing and visualizing data. Data Visualizer can receive data from various sources such as the Embedded Debugger Data Gateway Interface found on Xplained Pro boards and COM ports.
- ATZB-SAMR21-XPRO Product page.
- ATSAMR21G18-MR210UA Datasheet of ZigBit wireless module.
- ATSAMR21G18A-MUT Datasheet ARM based Wireless Microcontroller.
- ATSHA204A-MAHCZ-T Datasheet of Standard XPRO extension board ID chip.

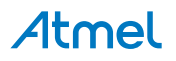

## 3. Xplained Pro

Xplained Pro is an evaluation platform that provides the full Atmel microcontroller experience. The platform consists of a series of Microcontroller (MCU) boards and extension boards, which are integrated with Atmel Studio, have Atmel Software Framework (ASF) drivers and demo code, support data streaming, and more. Xplained Pro MCU boards support a wide range of Xplained Pro extension boards, which are connected through a set of standardized headers and connectors. Each extension board has an identification (ID) chip to uniquely identify which boards are connected to an Xplained Pro MCU board. This information is used to present relevant user guides, application notes, datasheets, and example code through Atmel Studio.

## 3.1. Hardware Identification System

All Xplained Pro compatible extension boards have an Atmel ATSHA204 CryptoAuthentication<sup>™</sup> chip mounted. This chip contains information that identifies the extension with its name and some extra data. When an Xplained Pro extension is connected to an Xplained Pro MCU board the information is read and sent to Atmel Studio. The Atmel Kits extension, installed with Atmel Studio, will give relevant information, code examples, and links to relevant documents. The table below shows the data fields stored in the ID chip with example content.

| Data field            | Data type    | Example content               |
|-----------------------|--------------|-------------------------------|
| Manufacturer          | ASCII string | Atmel'\0'                     |
| Product Name          | ASCII string | Segment LCD1 Xplained Pro'\0' |
| Product Revision      | ASCII string | 02'\0'                        |
| Product Serial Number | ASCII string | 177402020000010'\0'           |
| Minimum Voltage [mV]  | uint16_t     | 3000                          |
| Maximum Voltage [mV]  | uint16_t     | 3600                          |
| Maximum Current [mA]  | uint16_t     | 30                            |

#### Table 3-1. Xplained Pro ID Chip Content

## 3.2. Xplained Pro Standard Extension Header

All Xplained Pro kits have one or more dual row, 20-pin, 100mil extension header. Xplained Pro MCU boards have male headers, while Xplained Pro extensions have their female counterparts. Note that all pins are not always connected. All connected pins follow the defined pin-out description in the table below.

The extension headers can be used to connect a variety of Xplained Pro extensions to Xplained Pro MCU boards or to access the pins of the target MCU on Xplained Pro MCU boards directly.

| Pin number | Name | Description                                             |
|------------|------|---------------------------------------------------------|
| 1          | ID   | Communication line to the ID chip on an extension board |
| 2          | GND  | Ground                                                  |

Table 3-2. Xplained Pro Standard Extension Header

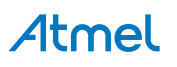

| Pin number | Name                 | Description                                                                            |
|------------|----------------------|----------------------------------------------------------------------------------------|
| 3          | ADC(+)               | Analog to digital converter, alternatively positive part of differential ADC           |
| 4          | ADC(-)               | Analog to digital converter, alternatively negative part of differential ADC           |
| 5          | GPIO1                | General purpose I/O                                                                    |
| 6          | GPIO2                | General purpose I/O                                                                    |
| 7          | PWM(+)               | Pulse width modulation, alternatively positive part of differential PWM                |
| 8          | PWM(-)               | Pulse width modulation, alternatively negative part of differential PWM                |
| 9          | IRQ/GPIO             | Interrupt request line and/or general purpose I/O                                      |
| 10         | SPI_SS_B/<br>GPIO    | Slave select for SPI and/or general purpose I/O                                        |
| 11         | I <sup>2</sup> C_SDA | Data line for I <sup>2</sup> C interface. Always implemented, bus type.                |
| 12         | I <sup>2</sup> C_SCL | Clock line for I <sup>2</sup> C interface. Always implemented, bus type.               |
| 13         | UART_RX              | Receiver line of target device UART                                                    |
| 14         | UART_TX              | Transmitter line of target device UART                                                 |
| 15         | SPI_SS_A             | Slave select for SPI. Should preferably be unique.                                     |
| 16         | SPI_MOSI             | Master out slave in line of serial peripheral interface. Always implemented, bus type. |
| 17         | SPI_MISO             | Master in slave out line of serial peripheral interface. Always implemented, bus type. |
| 18         | SPI_SCK              | Clock for serial peripheral interface. Always implemented, bus type.                   |
| 19         | GND                  | Ground                                                                                 |
| 20         | VCC                  | Power for extension board                                                              |

## 4. Hardware Users Guide

## 4.1. Headers and Connectors

#### 4.1.1. ATZB-SAMR21-XPRO Extension Header

ATZB-SAMR21-XPRO has an Xplained Pro Standard Extension Header (J100) marked with EXT in PCB silkscreen. This header makes it possible to connect the board to any Xplained Pro MCU board. The pinout definition for the extension header is shown below.

| Pin on EXT | Function      | Description                                                                               |
|------------|---------------|-------------------------------------------------------------------------------------------|
| 1          | ID_DATA       | Communication line to ID chip                                                             |
| 2          | GND           | Ground                                                                                    |
| 3          | ADC(+)        | NC                                                                                        |
| 4          | ADC(-)        | NC                                                                                        |
| 5          | FEM_CSD       | NC                                                                                        |
| 6          | CLK_OUT       | NC                                                                                        |
| 7          | PWM(+)        | RESET to ZigBit                                                                           |
| 8          | PWM(-)        | NC                                                                                        |
| 9          | IRQ/GPIO      | NC                                                                                        |
| 10         | SPI_SS_B/GPIO | GPIO for Atmel Authentication Chip ATECC508A communication                                |
| 11         | TWI_SDA       | Data line for I <sup>2</sup> C interface between host and ZigBit                          |
| 12         | TWI_SCL       | Data line for I <sup>2</sup> C interface between host and ZigBit                          |
| 13         | UART_RX       | ZigBit UART Transmit                                                                      |
| 14         | UART_TX       | ZigBit UART Receive                                                                       |
| 15         | SPI_SS_A      | Slave select for SPI. Should be unique if possible.                                       |
| 16         | SPI_MOSI      | Master out slave in line of Serial peripheral interface.<br>Always implemented, bus type. |
| 17         | SPI_MISO      | Master in slave out line of Serial peripheral interface.<br>Always implemented, bus type. |
| 18         | SPI_SCK       | Clock for Serial peripheral interface. Always implemented, bus type.                      |
| 19         | GND           | Ground                                                                                    |
| 20         | VCC_TARGET    | Power for extension board                                                                 |

Table 4-1. ATZB-SAMR21-XPRO Extension Header J100

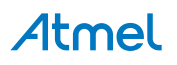

## 4.1.2. Battery Connector (J4)

A battery can be used to power up the board using the Battery Connector (J4). This is a secondary option to power up the board. This mode of power up can be used during programming the kit using Atmel-ICE or as a standalone Receiver node. The most common primary mode of power source is from XPRO board through 20-pin extension Header.

## 4.1.3. Current Measurement Header (J5)

The current measurement header (J5) can be used to measure the current consumed by the board by removing the jumper and connecting an Ammeter/Multimeter across the two pins of J5.

## 4.1.4. User Application Connectors (J1 and J3)

There are two User Application Connectors (J1 and J3). UART, ADC, USB, and some GPIO signals of ZigBit are available in these connectors for user application. The users can use these signals based on their application.

| Pin on connector | ZigBit Signal | ZigBit Pin | Kit Function |
|------------------|---------------|------------|--------------|
| 1                | GPIO          | 10         | YELLOW_LED   |
| 2                | NC            | 11         | UNUSED_PIN11 |
| 3                | RXD1          | 13         | RX           |
| 4                | TXD1          | 14         | TX           |
| 5                | NC            | 15         | UNUSED_PIN15 |
| 6                | NC            | 16         | UNUSED_PIN16 |
| 7                | FEM_RX_TX     | 17         | RED_LED      |
| 8                | ANT_DIV_P     | 18         | GREEN_LED    |
| 9                | GPIO/USB_DM   | 19         | GPIO/USB_DM  |
| 10               | GPIO/USB_DP   | 20         | GPIO/USB_DP  |

#### Table 4-2. J1 Connector

#### Table 4-3. J3 Connector

| Pin on connector | ZigBit signal | ZigBit Pin | Kit Function |
|------------------|---------------|------------|--------------|
| 1                | ADC0          | 25         | ADC0         |
| 2                | ADC1          | 26         | ADC1         |
| 3                | NC            | 27         | UNUSED_PIN27 |
| 4                | NC            | 28         | UNUSED_PIN28 |
| 5                | AREF          | 24         | GPIO/AREF    |
| 6                | TXD0          | 23         | GPIO         |
| 7                | RXD0          | 22         | Push button  |
| 8                | NC            | 21         | UNUSED_PIN21 |
| 9                | NC            | 34         | UNUSED_PIN34 |
| 10               | NC            | 39         | UNUSED_PIN39 |

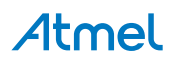

## 4.1.5. Debug SWD Header J2

Serial Wire Debug Header is available on the board for Programming and Debugging ZigBit wireless module.

#### Table 4-4. SWD Header J2

| Pin on connector | ZigBit signal |
|------------------|---------------|
| 1                | VCC_P3V3      |
| 2                | SWDIO         |
| 3                | GND           |
| 4                | SWDCLK        |
| 5                | GND           |
| 6                | NC            |
| 7                | NC            |
| 8                | NC            |
| 9                | GND           |
| 10               | RESET         |

## 4.2. ATZB-SAMR21-XPRO Peripherals

## 4.2.1. LED

There are three LEDs (Green, Red and Yellow colors) on the board that are controlled by ZigBit. Normally the Green LED is used for Power supply indication and the other two LEDs are for User Application indication.

#### 4.2.2. Button

There are two buttons. SW1 is to reset the ZigBit module and SW2 is for User Application.

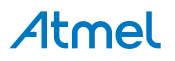

## 5. Hardware Revision History and Known Issues

## 5.1. Identifying Product ID and Revision

The revision and product identifier of the ATZB-SAMR21-XPRO can be found by looking at the sticker on the bottom side of the PCB. The identifier and revision are printed in plain text as A09-nnnn\rr, where nnnn is the identifier and rr is the revision. Also the label contains a 10-digit serial number unique to each board.

The product identifier for the ATZB-SAMR21-XPRO is A09-2630.

## 5.2. Revision

Revision 2 is the latest revision for the ATZB-SAMR21-XPRO. There are no known issues.

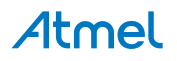

## 6. Evaluation Board/Kit Important Notice

This evaluation board/kit is intended for use for **FURTHER ENGINEERING, DEVELOPMENT, DEMONSTRATION, OR EVALUATION PURPOSES ONLY.** It is not a finished product and may not (yet) comply with some or any technical or legal requirements that are applicable to finished products, including, without limitation, directives regarding electromagnetic compatibility, recycling (WEEE), FCC, CE or UL (except as may be otherwise noted on the board/kit). Atmel supplied this board/kit "AS IS", without any warranties, with all faults, at the buyer's and further users' sole risk. The user assumes all responsibility and liability for proper and safe handling of the goods. Further, the user indemnifies Atmel from all claims arising from the handling or use of the goods. Due to the open construction of the product, it is the user's responsibility to take any and all appropriate precautions with regard to electrostatic discharge and any other technical or legal concerns.

EXCEPT TO THE EXTENT OF THE INDEMNITY SET FORTH ABOVE, NEITHER USER NOR ATMEL SHALL BE LIABLE TO EACH OTHER FOR ANY INDIRECT, SPECIAL, INCIDENTAL, OR CONSEQUENTIAL DAMAGES.

No license is granted under any patent right or other intellectual property right of Atmel covering or relating to any machine, process, or combination in which such Atmel products or services might be or are used.

#### Mailing Address:

Atmel Corporation 1600 Technology Drive San Jose, CA 95110 USA

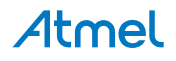

## 7. Document Revision History

| Doc. rev. | Date    | Comment                   |
|-----------|---------|---------------------------|
| 42695A    | 08/2016 | Initial document release. |

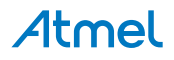

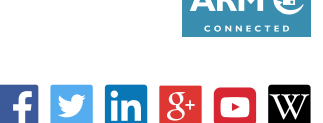

I

## Atmel Enabling Unlimited Possibilities

Atmel Corporation 1600 Technology Drive,

1600 Technology Drive, San Jose, CA 95110 USA

T: (+1)(408) 441.0311

F: (+1)(408) 436.4200

www.atmel.com

© 2016 Atmel Corporation. / Rev.: Atmel-42695A-ATZB-SAMR21-XPRO\_User Guide-08/2016

Atmel<sup>®</sup>, Atmel logo and combinations thereof, Enabling Unlimited Possibilities<sup>®</sup>, ZigBit<sup>®</sup>, and others are registered trademarks or trademarks of Atmel Corporation in U.S. and other countries. ARM<sup>®</sup> and Cortex<sup>®</sup> are the registered trademarks or trademarks of ARM Ltd. Other terms and product names may be trademarks of others.

DISCLAIMER: The information in this document is provided in connection with Atmel products. No license, express or implied, by estoppel or otherwise, to any intellectual property right is granted by this document or in connection with the sale of Atmel products. EXCEPT AS SET FORTH IN THE ATMEL TERMS AND CONDITIONS OF SALES LOCATED ON THE ATMEL WEBSITE, ATMEL ASSUMES NO LIABILITY WHATSOEVER AND DISCLAIMS ANY EXPRESS, IMPLIED OR STATUTORY WARRANTY RELATING TO ITS PRODUCTS INCLUDING, BUT NOT LIMITED TO, THE IMPLIED WARRANTY OF MERCHANTABILITY, FITNESS FOR A PARTICULAR PURPOSE, OR NON-INFRINGEMENT. IN NO EVENT SHALL ATMEL BE LIABLE FOR ANY DIRECT, INDIRECT, CONSEQUENTIAL, PUNITIVE, SPECIAL OR INCIDENTAL DAMAGES (INCLUDING, WITHOUT LIMITATION, DAMAGES FOR LOSS AND PROFITS, BUSINESS INTERRUPTION, OR LOSS OF INFORMATION) ARISING OUT OF THE USE OR INABILITY TO USE THIS DOCUMENT, EVEN IF ATMEL HAS BEEN ADVISED OF THE POSSIBILITY OF SUCH DAMAGES. Atmel makes no representations or warranties with respect to the accuracy or completeness of the contents of this document and reserves the right to make changes to specifications and products descriptions at any time without notice. Atmel does not make any commitment to update the information contained herein. Unless specifically provided otherwise, Atmel products are not suitable for, and shall not be used in, automotive applications. Atmel products are not intended, authorized, or warranted for use as components in applications intended to support or sustain life.

SAFETY-CRITICAL, MILITARY, AND AUTOMOTIVE APPLICATIONS DISCLAIMER: Atmel products are not designed for and will not be used in connection with any applications where the failure of such products would reasonably be expected to result in significant personal injury or death ("Safety-Critical Applications") without an Atmel officer's specific written consent. Safety-Critical Applications include, without limitation, life support devices and systems, equipment or systems for the operation of nuclear facilities and weapons systems. Atmel products are not designed nor intended for use in military or aerospace applications or environments unless specifically designated by Atmel as military-grade. Atmel products are not designed nor intended for use in automotive applications unless specifically designated by Atmel as military-grade.